## Nginx Windows Service 등록

이 문서는 Nginx를 Windows Service 등록을 위한 가이드를 공유하기 위해 작성되었다.

## Non-Sucking Service Manager 다운로드

몇몇 방법들이 있으나, 아래가 NSSM을 통해서 진행하는 것이 가장 간단함으로 아래 경로에서 다운로드를 받는다.

https://nssm.cc/download

## Nginx 서비스 등록

다운로드 받은 nssm 압축 파일을 적절한 위치에 압축을 해제하고 CMD를 통해서 해당 위치로 이동한다.

• 예) D:₩nssm-2.24₩win64

다음 명령을 통해 서비스 등록을 수행한다.

nssm.exe install nginx

서비스 등록 UI 창이 나타나면 다음을 설정하고 하위 Install service 버튼을 클릭한다.

- Path : D:\#nginx\#nginx.exe
  Startup directory : 자동 입력됨

서비스를 실행하고 정상 동작하는지 확인한다.